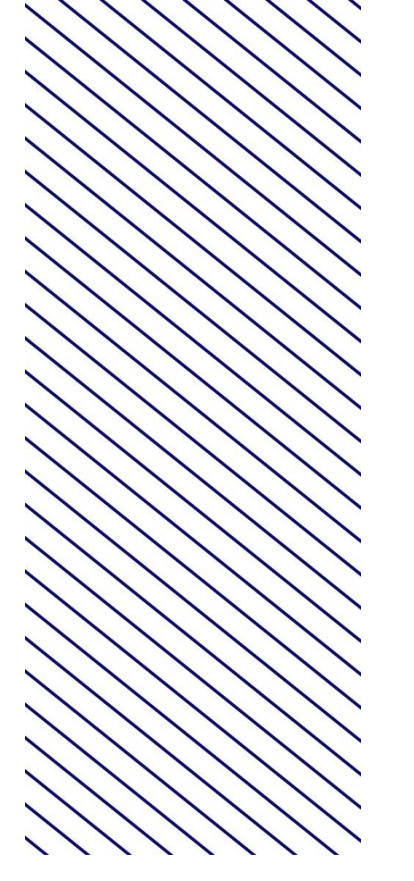

Tomorrow, Together

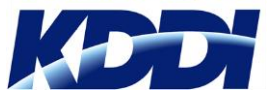

KDDI Business ID SAML認証対応サービス SSO設定マニュアル 別紙

# Adobe Creative Cloud SSO設定マニュアル

Version 1.1

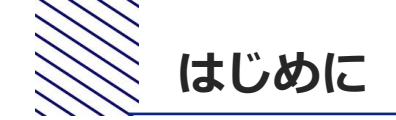

- 本マニュアルでは、KDDI Business IDにおけるAdobe Creative CloudとのSSO設定手順をご案内します。
- 本マニュアルは「<u>KDDI Business ID SAML認証対応サービス SSO設定マニュアル</u>」の別紙の位置付 けとなりますので、併せてご確認ください。
- 設定を開始するために、次の前提条件を満たしている必要があります。
  - Adobe Creative Cloudをご利用中で、管理者アカウントにてログインできる状態であること。
  - SSO利用予定のユーザについて、My KDDI Biz 総合のユーザIDとAdobe Creative Cloudの ID[メールアドレス]が一致していること。
- Adobe Creative Cloud側の仕様変更等により設定方法が変わる場合があります。
- Adobe Creative Cloud側の仕様/動作/不具合に関するご質問につきましては、KDDI Business ID のサポート対象外とさせていただきますので予めご了承ください。

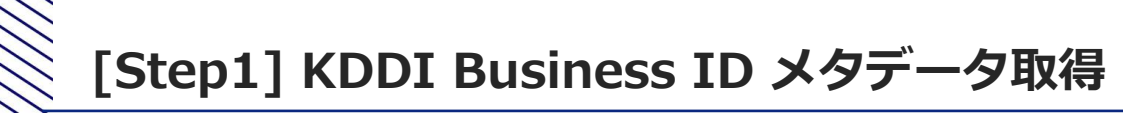

①My KDDI Biz 総合に管理者アカウントでログイン
 ②サービス → SSO設定をクリック
 ③追加をクリック → SSOサービス追加(入力)画面へ遷移

| ▲ ユーザ・ サービス・ セキュ!                           | <br>Jティ- ログ 契約情報                     | 🚺 ④ IdPメタデ- | <b>ータ</b> をクリックしファ | ィイル「metadata. | xml」を保存 |
|---------------------------------------------|--------------------------------------|-------------|--------------------|---------------|---------|
| SSOサービス 追加(入力)<br>                          |                                      |             |                    |               |         |
| 利用可能サービスおよび設定方法については「マニ<br><b>追加SSOサービス</b> | ニュアル」を参照ください。<br>上 IdPメタデータ          | 3 証明書       |                    |               |         |
| ▼選択してください。                                  |                                      | _           |                    |               |         |
| キャンセル ● 健認 COPYRIGHT © KD                   | DI CORPORATION, ALL RIGHTS RESERVED. |             |                    |               |         |
| _                                           |                                      |             |                    |               |         |
|                                             |                                      |             |                    |               |         |
| met                                         | adata.xml                            |             |                    |               |         |

| Admin Console | 概要 製品 ユーザー  | - パッケージ アカウン         | ト設定力       | ポート         | APOLIA DO LA COMPANY                  | n stul (fash)642 | € ♠     | Q   |
|---------------|-------------|----------------------|------------|-------------|---------------------------------------|------------------|---------|-----|
| ID            | 複数のドメインの管理を | 簡素化するために、単一の ID プロ   | コバイダーからのドメ | インをひとつのディレク | トリに統合するこ                              | とができます。詳細        |         | ٦   |
| アセット設定        |             |                      |            |             | , , , , , , , , , , , , , , , , , , , |                  | 閉じる     |     |
| プライバシーとセキュリティ | ID          |                      |            | 1           | 1                                     | 0                | 0       | _   |
| コンソールの設定      | ディレクトリードメイン |                      |            | ティレクトリ      | ドメイン                                  | 具同利用者            | アクセスリクエ | 41- |
| コンテンツのロク      |             |                      |            |             |                                       |                  |         |     |
| H-5160/8042   | ティレクトリ名で検索  | ステーダスを選択<br>すべてのステータ | 77 V       |             |                                       | ディレクトリを作         |         |     |
|               | _ ≈m↓       | 46.53                |            | ステータス       |                                       |                  |         |     |
|               | _           |                      |            |             |                                       |                  |         |     |

#### ディレクトリを作成

ディレクトリに名前をつけ、Federated ID か Enterprise ID どちらの認証を使用するかを選択して、ディレクトリを 作成します。

| КВІ                                                                                                    |                                                                                                    |
|----------------------------------------------------------------------------------------------------|----------------------------------------------------------------------------------------------------|
| Federated ID                                                                                                   | Enterprise ID                                                                                        |
| アカウントの所有やメンテナンスは組織が管理<br>し、シングルサインオンによる認証は SAML2 互<br>換 ID プロバイダー経由で実行されます。                                    | Enterprise ID ディレクトリのホスティング、認証<br>の実行はアドビがおこないますが、Enterprise ID<br>アカウントの所有やメンテナンスは組織が管理し            |
| <ul> <li>ユーザーはパスワードを個別に作成する必要はありません。</li> <li>リクエストの確認および承認はアドビがおこないます。</li> <li>ID プロバイダーの設定は必須です。</li> </ul> | ます。 <ul> <li>ユーザーは個別のバスワードを作成する必要があります。</li> <li>追加で必要な構成はありません。</li> <li>追加で必要な構成はありません。</li> </ul> |
| 詳細はこちら、                                                                                                    | 詳細はこちら、                                                                                              |

①上部のメニュー設定

②左部のメニュー**ID**をクリック

③**ディレクトリを作成**をクリック

④[ディレクトリを作成]の画面でディレクトリの 名前に「KDDI Business ID」と入力

⑤FederateIDを選択し「次へ」

#### 使用している ID プロバイダーを選択

お客様の組織がユーザーの認証に使用している ID プロバイダーを選択します。

| ٠                                                                                                    | G                                                                                      | et et et et et et et et et et et et et e                                         |
|----------------------------------------------------------------------------------------------------|----------------------------------------------------------------------------------------|----------------------------------------------------------------------------------|
| Microsoft Azure Active<br>Directory<br>Entropy<br>Directory 証明の OpenID<br>Connect によるシングルサ<br>インオン (SSO) を使用して<br>いる場合は、このオブショ<br>ンを選択します。 | Google<br>G Suite 経由の SAML による<br>シングルサインオン (SSO)<br>を使用している場合は、こ<br>のオプションを選択しま<br>す。 | 他の SAML プロバイダー<br>組織でシングルサインオン<br>(SSO) に SAML を使用して<br>いる場合は、このオプショ<br>ンを選択します。 |

#### SAML 構成を編集

SAML プロファイルを設定するには、アドビから受け取ったサービスプロバイダー (SP) 情報が入ったメタデータ ファイルを ID プロバイダー (IdP) にアップロードする必要がある場合があります。

以下のファイルをダウンロードするか、提供された ACS URL とエンティティ ID を使用します。

オプション 1

#### (アドビのメタデータファイルをダウンロード)

オプション 2

ACS URL

https://decitiateditings.sc/decisitione.com/independence/SSO/allanthumber unsee size after successiblesh

(クリップボードにコビー)

エンティティ ロ

ht path stands bland verders while coard winded bar thread a sector \$25 state \$25 state \$25 stat

(クリップボードにコピー)

アドビのメタデータファイルを ID プロバイダーにアップロードした後、SAML 設定を完了するために、IdP から のメタデータファイルをアドビにアップロードする必要があります。

D プロバイダーのメタデータファイルをアップロード

🖉 メタデータファイル

⑥使用している ID プロバイダーを選択の画面で 他のSAMLプロバイダーを選択し「次へ」

⑦IDプロバイダーのメタデータファイルをアップロード にKBIからダウンロードしたIdPメタデータをアップロー ドし「完了」

| Admin Console | et# 265   | 2-9- | 1(99-9 | 7895 h  | BE | 938-1-  |      |             | <u>• • •</u> |
|---------------|-----------|------|--------|---------|----|---------|------|-------------|--------------|
| 0             | ID        |      |        |         |    | 3       | 1    | 0           | 0            |
| アセット設定        | ディレクトリ    | 6842 |        |         |    | 7460759 | 1945 | 100000      | PPEAPPLAF    |
| プライバシーとセキュリティ | NACCEMBR. | _    | 78-    | 078-20  |    |         |      |             |              |
| 3>V-5082      | Q,        |      | TA:    | このステータス | ×  |         |      | <b>FX45</b> |              |
| 3>7>9007      | 0.04044   |      |        | 946919  |    | 947     | 33-9 | х.          |              |
| 用与化の故定        |           |      |        |         |    |         |      |             |              |

⑧上部のメニュー設定

⑨左部のメニューIDをクリック

IDドメインタブをクリック

①ドメインを追加をクリック

12ドメインを追加の画面でお客様の環境で利用するドメインを入力し次へをクリック

③ドメインを追加をクリック

#### ドメインを追加

ドメインを入力 ドメインを追加 ●-----0

同時に最大 15 ドメインまで登録することができます (例: users@example.com を設定するには example.com を入 力します。連続して複数のドメインを登録するにはコンマで区切ります)。

example.com, example.org

| Admin Console | 概要 製品 ユーザー                       | バッケージ アカウント 🛔 | 安定 サポート      | annig, teat sa deru = F   | 200005 B A O          |
|---------------|----------------------------------|---------------|--------------|---------------------------|-----------------------|
| ID            | ID                               |               | 3<br>ディレクトリ  | 2 0                       | 0<br>回避 アクセンリクエント     |
| アセット設定        | ディレクトリ ドメイン                      |               |              |                           |                       |
| プライバシーとセキュリティ |                                  | 77 67 6 70    |              |                           |                       |
| コンソールの設定      | トメイン名で検索<br>Q                    | オペモのステータス・    | - 検知         | ドメインを追加                   | メインを削除 …              |
| コンテンツのログ      | ► FX428 ↓                        | ディレクトリ        | タイプ          | ステータス                     | DNS トークンにアクセ<br>ス     |
| 暗号化の設定        | and the deep                     | \$\$05-1      | Federated ID | • アクティブ                   | ドメインの所有権を検<br>証       |
|               | <ul> <li>menubert win</li> </ul> |               |              | <ul> <li>検証が必要</li> </ul> | ドメインリストを CSV<br>に書き出し |
|               | 1 選択済み                           |               | 《 前へ ) 次へ 》  |                           | ページごとの表示数 20 ¥        |

#### DNS トークンにアクセス

特別な DNS レコードを使用して、追加したドメインの所有権を検証します。この組織に追加したいドメインごとに 以下の TXT レコードを作成することで、ドメイン追加の処理を短縮できます。 詳細はこちら

#### ③ 3600 IN TXT a data-side-side-

veningst on+Gebooksbeses017885018855d edualsta647665365537 1565e1764/eduals003d68

レコードの値をコピー

DNS レコード全体をコピー

# ・④作成したドメイン名の左側にあるチェックボックスにチェックをして、ドロップダウンリストから のNS トークンにアクセスをクリック

表示されたDNSレコードを、お客様の環境にあわ せて追加してください。

### 参考:

https://helpx.adobe.com/jp/enterprise/admin -guide.html/jp/enterprise/using/set-upidentity.ug.html#set-up-directory

| Admin Console | 概要 製品 ユーザー                         | パッケージ アカウント 設           | 定 サポート       | an ap the two of 0        | -120 TO 0 A O         |
|---------------|------------------------------------|-------------------------|--------------|---------------------------|-----------------------|
| ID            | ID                                 |                         | 3<br>ਵਰਗਰਾ।  | <b>2</b>                  | 0 0<br>1回回来 アクセスロクエスト |
| アセット設定        | ディレクトリ ドメイン                        |                         | 540510       |                           |                       |
| プライバシーとセキュリティ |                                    |                         |              |                           |                       |
| コンソールの設定      | F×イン名で検索<br>Q                      | ステーダスを追訳<br>すべてのステータス V |              | 王・ドメインを追加                 | ドメインを削除 …             |
| コンテンツのログ      | ■ ドメイン名 ↓                          | ディレクトリ                  | タイプ          | ステータス                     |                       |
| 暗号化の設定        | <ul> <li>occider direct</li> </ul> | SSALA                   | Federated ID | • アクティブ                   |                       |
|               | annaitesi com                      |                         |              | <ul> <li>検証が必要</li> </ul> | 検証                    |
|               | 1 選択済み                             |                         | 《 前へ ) 次へ 》  |                           | ページごとの表示数 20 ¥        |

(15) IDの設定画面のドメインタブで、作成したドメ イン名の左側にあるチェックボックスにチェック をして、**検証**をクリック

16ドメインの所有権を検証画面で、**今すぐ検証**を クリック

① IDの設定画面のドメインタブで作成したドメイン名の左側にあるチェックボックスにチェックをして、ディレクトリへリンクをクリック

<sup>18</sup>ディレクトリヘリンク画面で、ドロップダウン からディレクトリを選択し、**リンク**をクリック

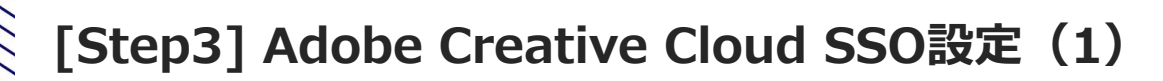

| Admin Console             | 概要 製品 ユーザー バッ     | ウケージ アカウント 設定           | サポート               | ACOUNTS! S       | sristU rî∧shiêt2 | 0 A                | . 0 |
|---------------------------|-------------------|-------------------------|--------------------|------------------|------------------|--------------------|-----|
| <b>ID</b><br>アセット設定       | 複数のドメインの管理を簡素化する  | ために、単一の ID ブロバイダーから     | のドメインをひとつのディレク     | トリに統合するこ         | ことができます。詳細       | 閉じる                |     |
| プライバシーとセキュリティ<br>コンソールの設定 | ID<br>Faudhy κχaj |                         | <b>1</b><br>ディレクトリ | <b>1</b><br>ドメイン | 0<br>共同利用者       | <b>0</b><br>アクセスリク | エスト |
| コンテンツのロク<br>暗号化の設定        | ディレクトリ名で検索<br>Q   | ステータスを選択<br>すべてのステータス ¥ |                    |                  | ディレクトリを作         | ы <b>д</b> .       |     |
|                           | □ 名前↓             | 程期                      | ステータス              |                  |                  |                    |     |
|                           | KDDI Business ID  | Federated ID            | • アクティブ            |                  |                  |                    |     |

#### SAML 構成を編集

SAML プロファイルを設定するには、アドビから受け取ったサービスプロバイダー (SP) 情報が入ったメタデータ ファイルを ID プロバイダー (IdP) にアップロードする必要がある場合があります。

以下のファイルをダウンロードするか、提供された ACS URL とエンティティ ID を使用します。

オプション 1

| アドビの      | メタデー | -タファ | ァイル | 、をら | (ウ) | -0- | -ド | ) |      |      |      |      |                |      |  |
|-----------|------|------|-----|-----|-----|-----|----|---|------|------|------|------|----------------|------|--|
|           |      |      |     |     |     |     |    |   |      |      |      |      |                | <br> |  |
| オプション 2   |      |      |     |     |     |     |    |   |      |      |      |      |                |      |  |
| ACS URL   |      |      |     |     |     |     |    |   |      |      |      |      |                |      |  |
| have done |      |      |     |     |     |     |    |   | <br> | <br> | <br> | <br> | <br><b>.</b> . |      |  |

①Adobe Creative Cloudに管理者アカウントでロ グイン

②画面上にあるメニューから設定をクリック

③画面左にあるメニューからIDをクリック

④[ディレクトリを作成]ページで、作成してある ディレクトリを選択

## ⑤編集を

⑥「アドビのメタデータファイルをダウンロード」をクリックしファイル「AdobeSP-xxxx.xml」を保存(後の手順で使用)

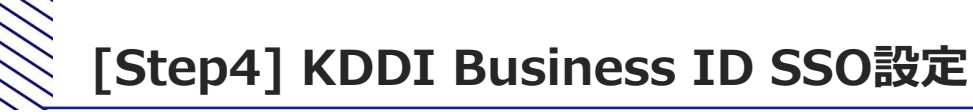

①My KDDI Biz 総合に管理者アカウントでログイン
 ②サービス → SSO設定をクリック
 ③追加をクリック → SSOサービス追加(入力)画面へ遷移

| ★ ユーザ- サ-                          | ピス・ セキュリティー ログ 契約情報                                             |                 |
|------------------------------------|-----------------------------------------------------------------|-----------------|
| SSOサービス 追加                         | (入力)                                                            |                 |
| 利用可能サービスおよび設定方<br>追加SSOサービス        | &については「マニュアル」を参照ください。                                           | ▲ IdPメタデータ 🛛 証明 |
| Adobe Creative Cloud               | ÷                                                               |                 |
| サービス名 🔊 🧃                          |                                                                 |                 |
| Adobe Creative Cloud               |                                                                 |                 |
|                                    | 70-K                                                            |                 |
| *アイコン国際は正方形の国際も                    | 推奨 U ま 9                                                        |                 |
| ×97-9                              |                                                                 |                 |
| 797u-r                             |                                                                 |                 |
| ACS URL                            |                                                                 |                 |
| Figure the best well detail assess | euerolescon december and 2000 a sey "Miterial cost - Mos-       |                 |
| Entity ID 12:00                    |                                                                 |                 |
| Ingrev weraked driver serves       | a acceler com (lecura lectram)) metada astalara/2010a201-5cle4+ |                 |
|                                    |                                                                 |                 |
| HLa Avenadolation nije@            |                                                                 |                 |
| Name ID フォーマット                     |                                                                 |                 |
| EMAIL                              | ~                                                               |                 |
| Name ID 1/7                        |                                                                 |                 |
| ユーザID                              | ~                                                               |                 |
| 医性瘤病                               |                                                                 |                 |
|                                    |                                                                 |                 |
| 属性名                                | 属性值                                                             |                 |
|                                    | · · · · · · · · · · · · · · · · · · ·                           |                 |
|                                    |                                                                 |                 |
|                                    | •                                                               |                 |
| - AN IS                            |                                                                 |                 |

- ④サービス「Adobe Creative Cloud」を選択
- ⑤メタデータにStep1の⑥でダウンロードした「AdobeSP-xxxx.xml」を指定してアップロード
- ※以下の入力項目は変更せず初期値のままにしてください。
   (Name IDフォーマット:「EMAIL」、Name IDソース:「ユーザID」、 属性情報:なし)
   ※サービス名とアイコンは任意のものに変更可能です。
  - (設定したアイコンとサービス名がユーザのホーム画面に表示されます。)
- ⑧確認をクリック→ SSOサービス追加(確認)画面へ遷移

⑨内容を確認し完了をクリック→SSOサービス一覧画面へ遷移

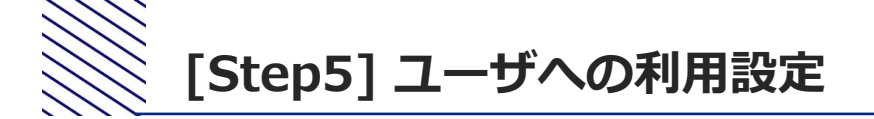

①Adobe Creative Cloud側のSSO利用ユーザが未登録の場合、Adobe Creative Cloudにてユーザを登録

②My KDDI Biz 総合にてユーザを登録(その際、Adobe Creative CloudのユーザIDと同じIDとすること)

③My KDDI Biz 総合にてユーザへAdobe Creative Cloudをサービス追加登録

※②③の手順については、マニュアル本編の第2章を参照してください。

これ以降、ユーザによるSSOが可能となります。